# Tutorial come utilizzare ZOOM dal PC

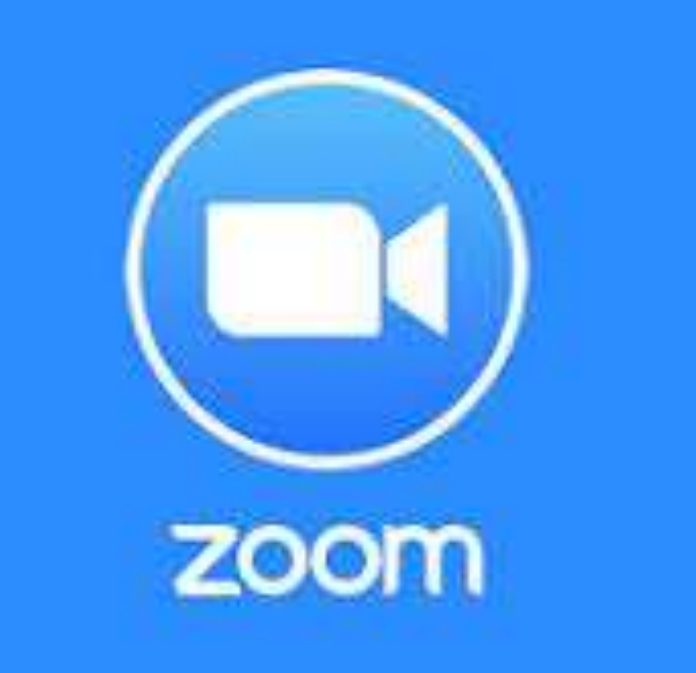

ZOOM Meetings è un software per videoconferenze basato su cloud che puoi utilizzare per incontrare virtualmente altre persone, sia in video che solo audio o entrambi e consente di registrare le sessioni per visualizzarle in seguito. E' gratuito, molto versatile e si può utilizzare con il PC, con il tablet e con il cellulare. Anche nella versione gratuita si possono tenere riunioni one-to-one o riunioni di gruppo con un massimo di 50 persone ma con un limite di tempo di 40 minuti.

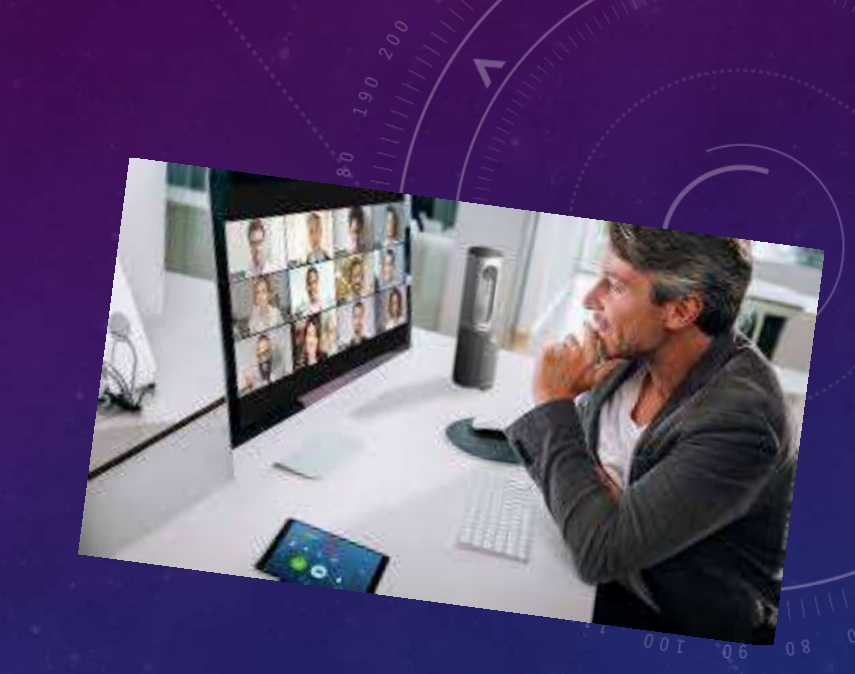

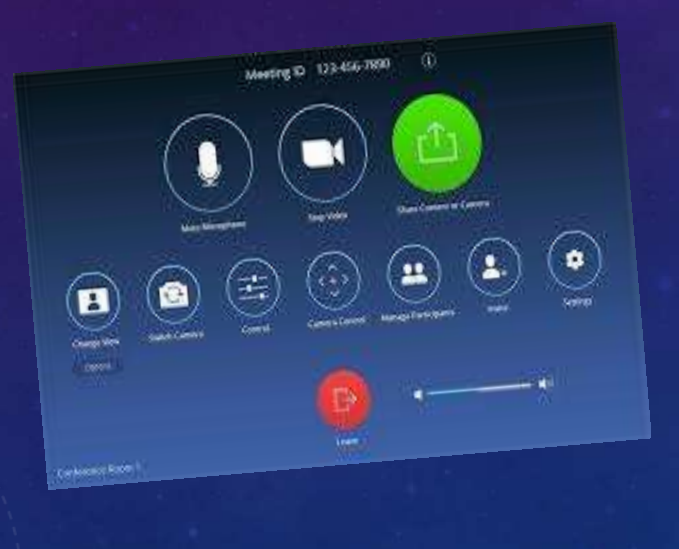

Zoom mette a disposizione diversi strumenti e ultimamente ha arricchito le proprie funzionalità, consentendo la condivisione dello schermo di qualunque dispositivo e mettendo a disposizione una suite di strumenti collaborativi, utili nel caso di riunioni di lavoro a distanza per le quali è richiesta la condivisione di idee e contributi.

# Tutorial come scaricare ZOOM sul PC

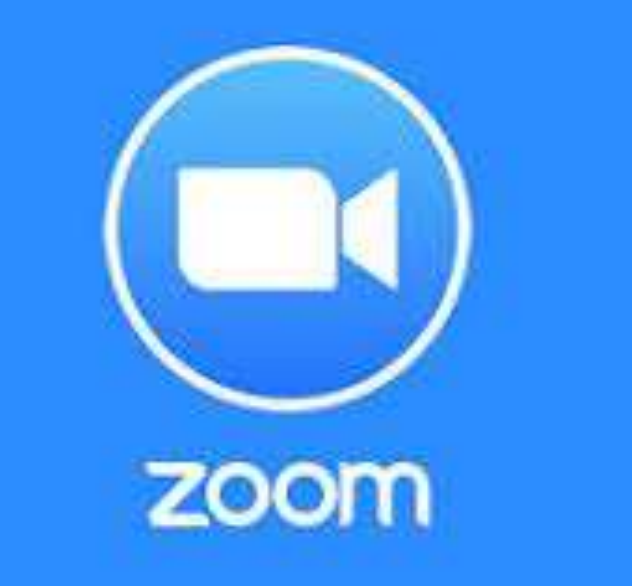

Per utilizzare ZOOM bisogna prima scaricarlo. Vediamo come si fa...

## Scarica l'app Zoom per desktop o dispositivo mobile

Clicca qui per aprire la pagina per scaricare ZOOM

## oppure segui le seguenti indicazioni

Aprire Chrome e scrivere nel motore di ricerca Zoom Meeting e cliccare su INVIO

### Google . Q zoom meeting .. Home Animatore Di., Amministrazi.. Code.org Argo Secondo Circo... Google Drive Argo Aggiungi scor...

## Cliccare sul primo link

### Google (

#### zoom meeting

🔍 Tutti 🗈 Video 🖾 Immagini 🖽 Notizie 🛇 Maps 🗄 Altro Impostazioni Strumenti

Circa 130.000.000 risultati (0,39 secondi)

#### zoom.us 🔻 Traduci questa pagina

Stay signed in. or. Sign in with

Altri risultati in zoom.us »

Google Sign in with Facebook ...

### Zoom: Video Conferencing, Web Conferencing, Webinars ...

Zoom Rooms is the original software-based conference room solution used around the world in board, conference, huddle, and training rooms, as well as ...

#### Download

Sign In

#### Zoom Meetings

Zoom is the leader in modern enterprise video ...

### Zoom Meetings & Chat. Enterprise

video conferencing with real ...

🌷 Q

#### Download Zoom

We're now downloading Zoom ... Your download should ...

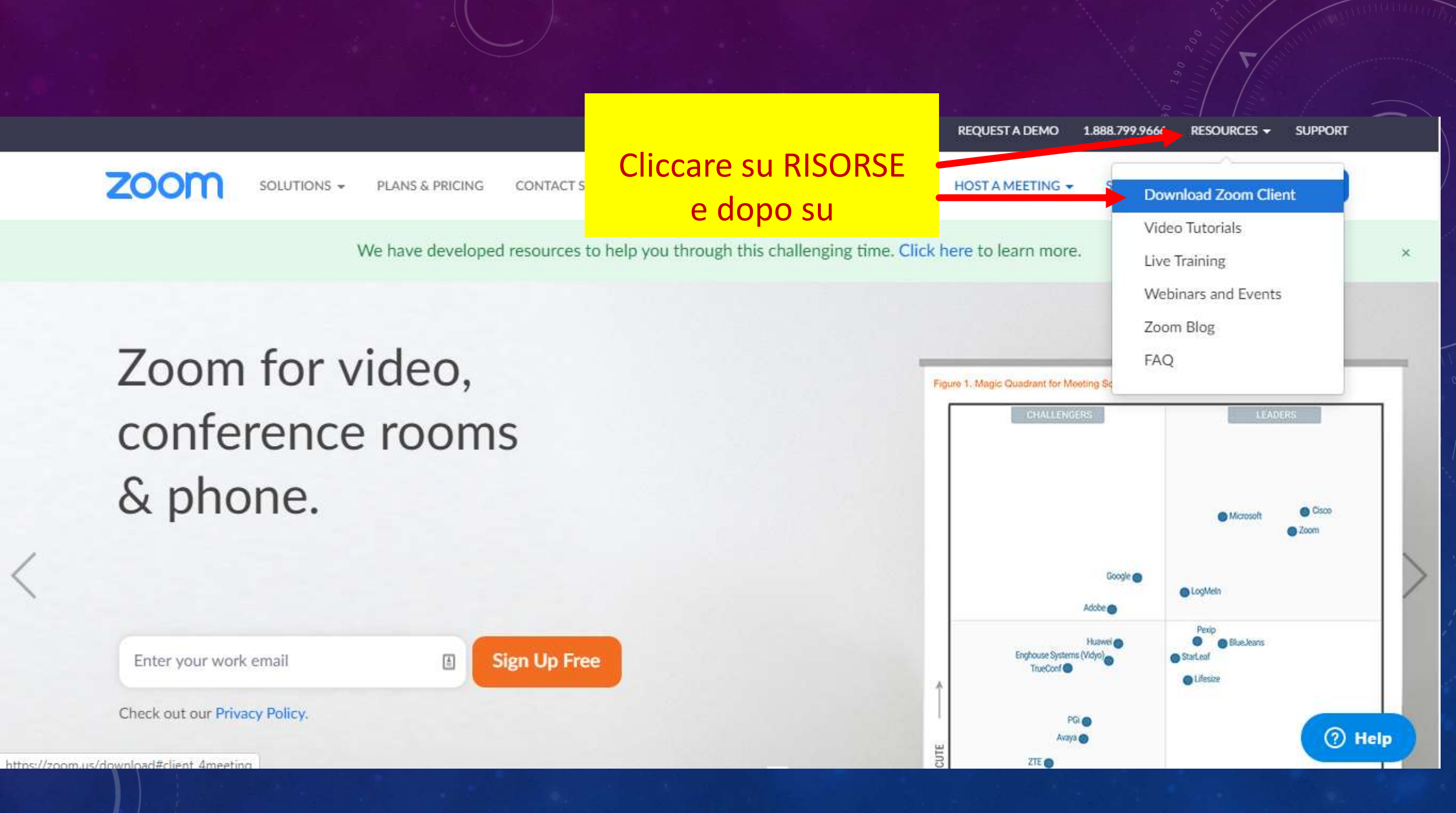

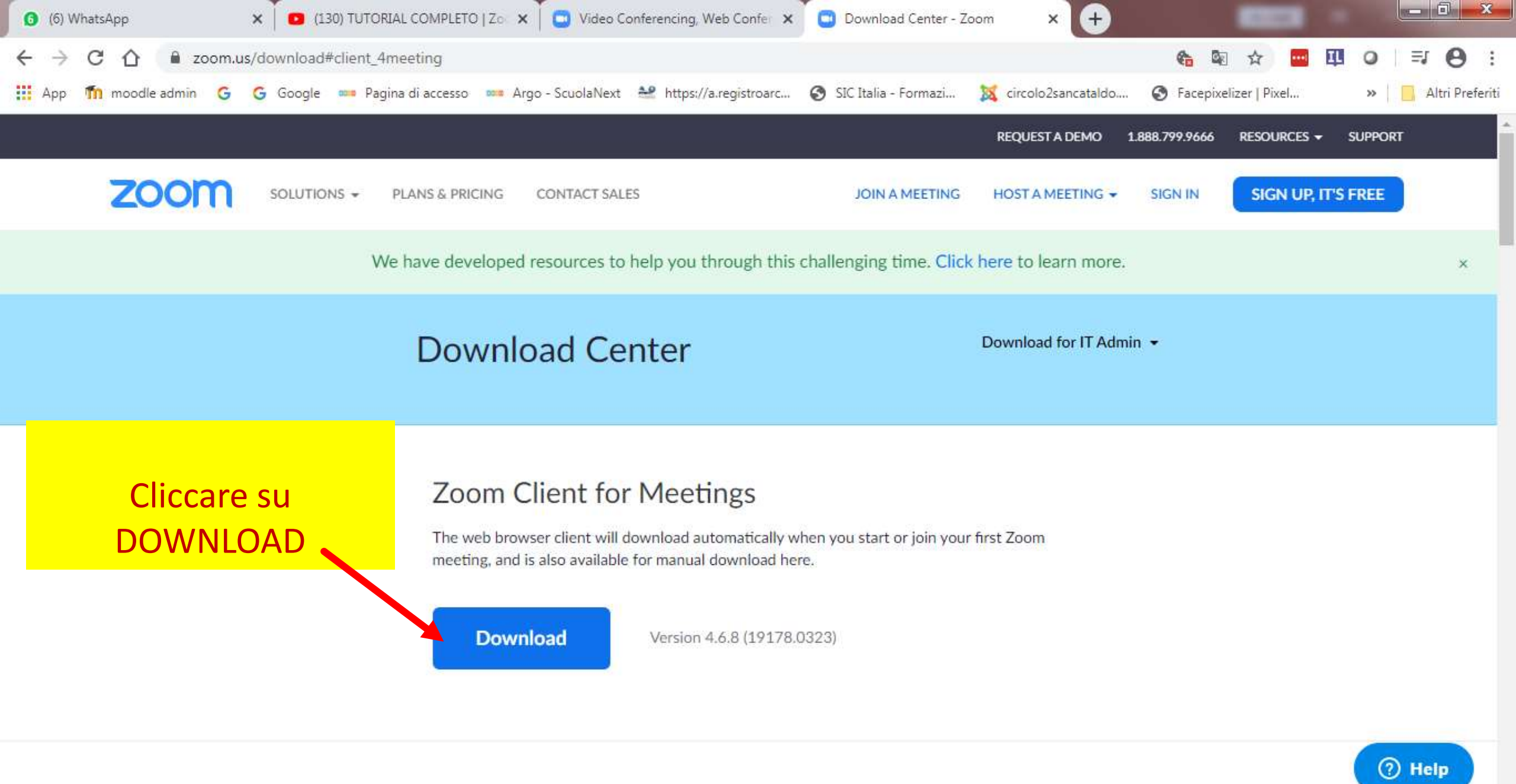

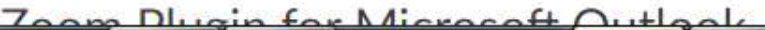

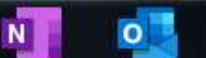

W

14:17

24/03/2020

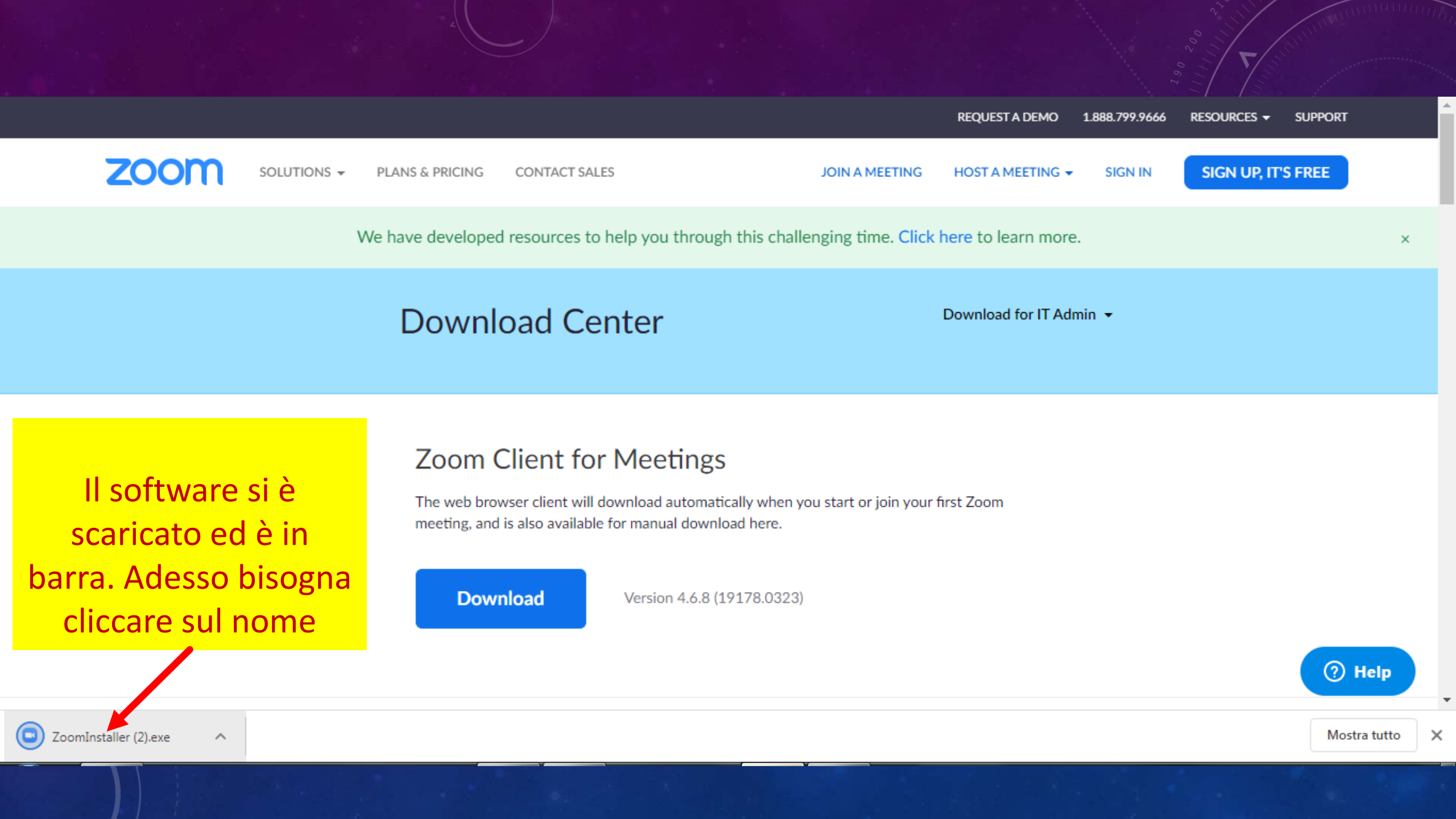

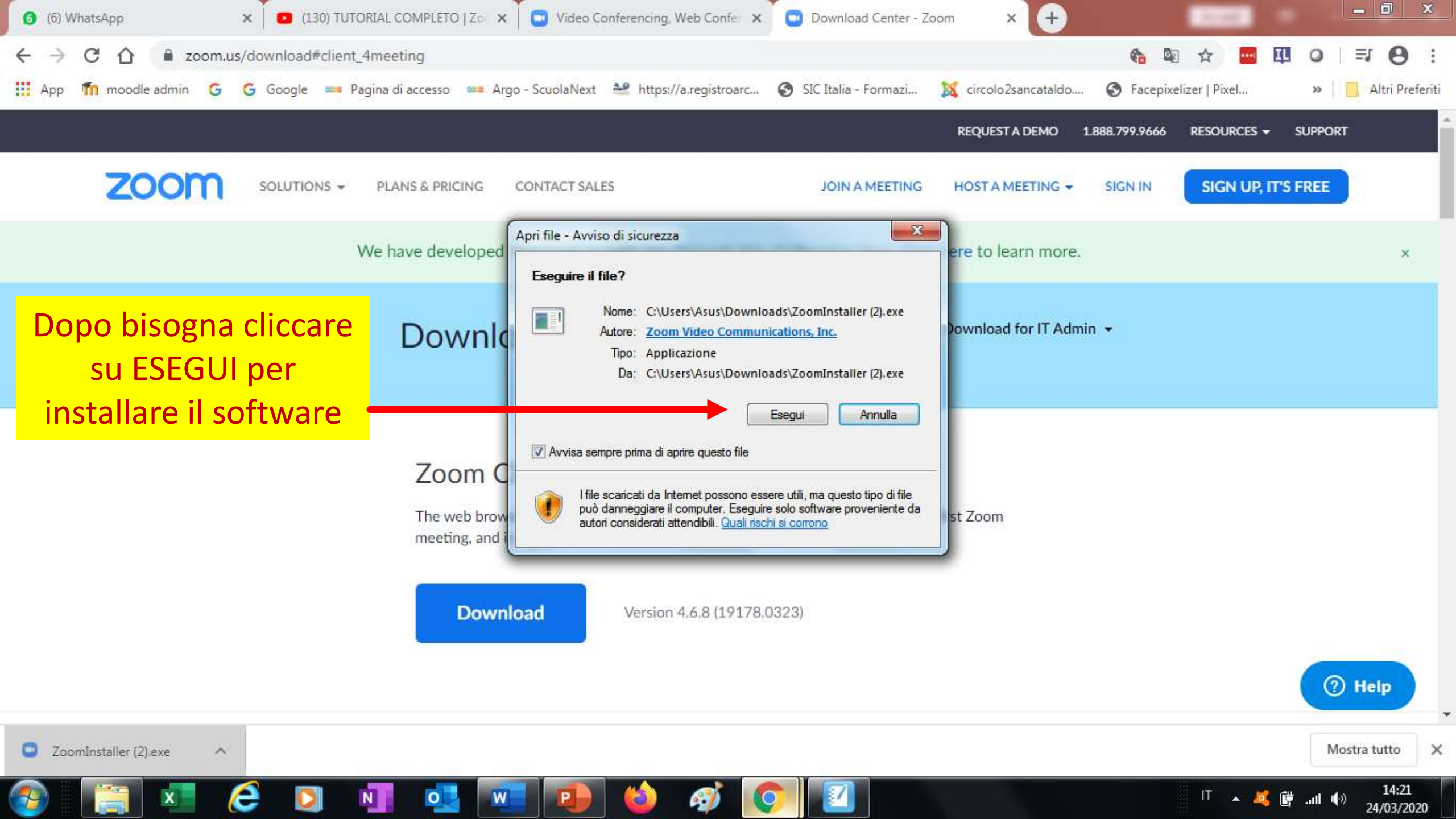

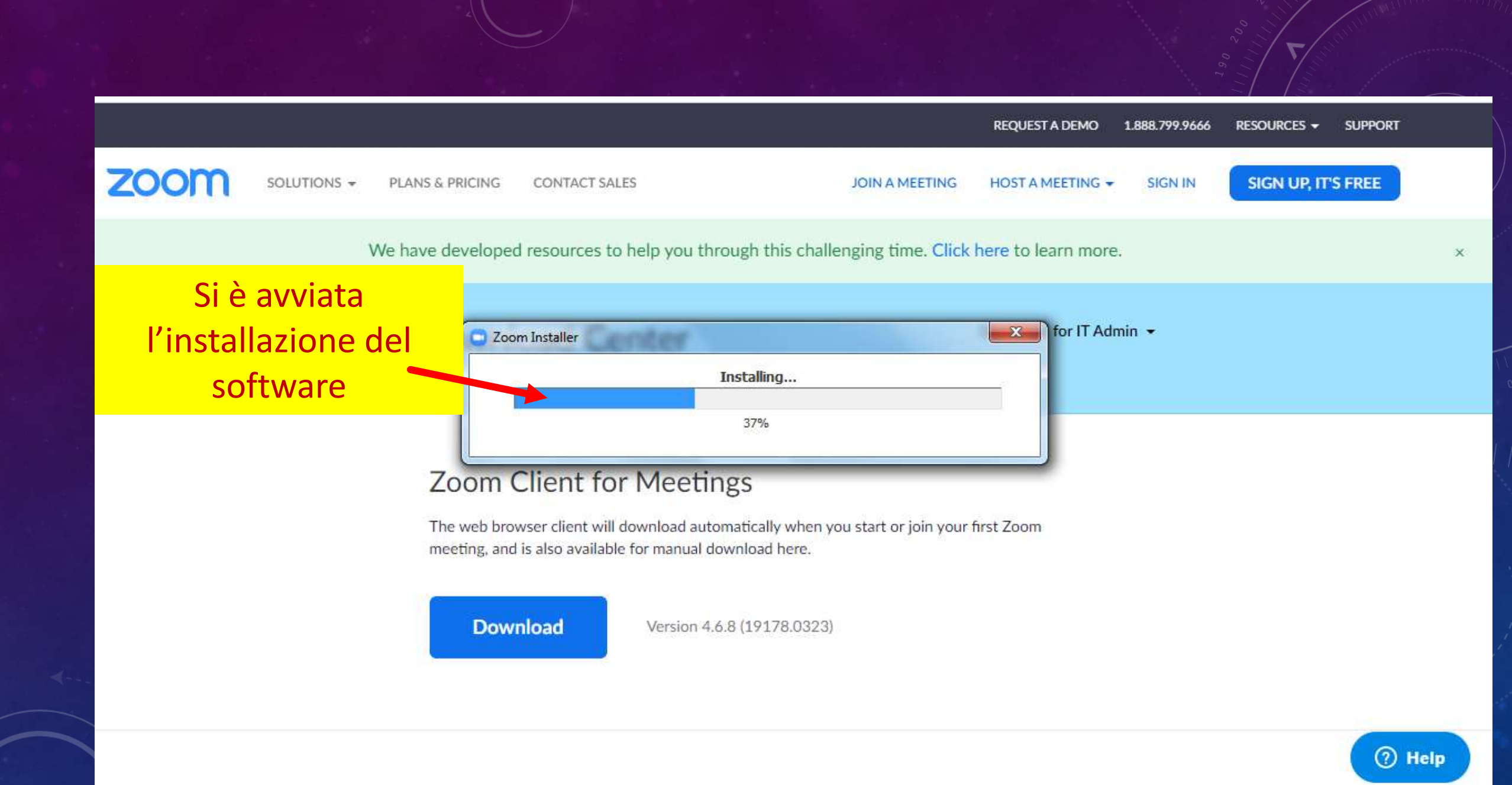

![](_page_10_Picture_0.jpeg)

![](_page_11_Figure_0.jpeg)

![](_page_12_Figure_0.jpeg)

## Adesso devi inserire il tuo account di posta elettronica

| 0 | Zoom Cloud Meetings |   |
|---|---------------------|---|
| _ |                     | _ |

# Sign In

< Back

| nter your password | Forgot? |
|--------------------|---------|
| Keen me signed in  | Sign In |

| ٩ | Sign In with SSO      |
|---|-----------------------|
| G | Sign In with Google   |
| f | Sign In with Facebook |

Sign Up Free

X

Scrivi il tuo indirizzo di posta elettronica e inserisci una password per utilizzare ZOOM. Dopo clicchi su SIGN IN

![](_page_14_Picture_1.jpeg)

![](_page_15_Picture_0.jpeg)

![](_page_16_Picture_0.jpeg)

TB

Ô

![](_page_17_Picture_0.jpeg)

Q Search

X

TE

Ô

invitando gli alunni

Zoom

# Tutorial come installare ZOOM sul cellulare o sul Tablet Android

![](_page_18_Picture_1.jpeg)

![](_page_19_Picture_0.jpeg)

Dal cellulare clicca sull'icona Play Store e cerca tra le APP ZOOM Cloud Meetings e avvia la ricerca

![](_page_20_Figure_0.jpeg)

Start a Meeting Start or join a video meeting on the go Join a Meeting Sign Up Sign In  $\triangleleft$ 0 

I TIM 🖸 🗖 🗖 😌 …

ක

cellulare

finestra

\* 18:18

0 0 0 0

I TIM 🖸 🗖 🖵 🎯 🧐 …

ŝ

### Start a Meeting

•

. . .

Start or join a video meeting on the go

![](_page_21_Figure_4.jpeg)

0

 $\triangleleft$ 

## Dopo clicca di nuovo su Join Meeting.

Clicca di nuovo su Join Meeting e dopo su CALL VIA DEVICE AUDIO. Vedrai che si apre la stanza della riunione.

# Tutorial come PROGRAMMARE UNA LEZIONE

![](_page_22_Picture_1.jpeg)

Dopo che hai installato il software lo trovi tra i tuoi programmi. Quindi basta aprire la finestra START di Windows e in tutti i programmi troverai START ZOOM.

![](_page_23_Picture_1.jpeg)

# Quando si apre il software ZOOM, vedrai la pagina principale e le sue funzioni

C Zoom

![](_page_24_Picture_1.jpeg)

![](_page_24_Picture_2.jpeg)

A

Home

New Meeting ~

Join

![](_page_24_Picture_5.jpeg)

![](_page_24_Picture_6.jpeg)

Sh

Share screen 👒

![](_page_24_Picture_9.jpeg)

![](_page_25_Figure_0.jpeg)

Diapositiva 3 di 45

Commenti = Note 00

![](_page_26_Picture_0.jpeg)

Il sistema ti dirà di continuare con il tuo account email e lo scrivi.

![](_page_27_Picture_1.jpeg)

![](_page_27_Picture_2.jpeg)

![](_page_28_Picture_0.jpeg)

![](_page_28_Picture_1.jpeg)

IT 🔺 💐 🛱 .nl 🕪 17:59 24/03/2020

![](_page_29_Picture_0.jpeg)

![](_page_29_Picture_1.jpeg)

18:00

24/03/2020

![](_page_30_Picture_0.jpeg)

#### .... Scendi con la Altre azioni 👻 Salva INGLESE × barra spaziatrice Q., 25 mar 2020 Fuso o ario 25 mar 2020 10:00 - 10:30 laterale fino alla Tutto il giorno Non si ripete 🕶 fine della pagina Dettagli evento Trova un orario vitati e copia sia il link Nounca • iu Il link e il codice + mmuu \* X Aggiungi invitati che il codice ID e Aggiungi notifica ID salva. Autorizzazioni per gli invitati battagliateresa@gmail.com si genera ogni Modificare l'evento Occupato -Visibilità predefinita 👻 (?) volta che Invitare altre persone Rimuovi formattazione Vedere l'elenco invitati = = @ X U programmi una Teresa Battaglia is inviting you to a scheduled Zoom meeting videolezione. Join Zoom Meeting https://us04web.zoom.us/j/6493414096 Meeting ID: 649 341 4096

| ≡  24 Calendar |             |          | alendar oggi < > Marzo 2020 |          |          |         |              | arzo 2020               |              | Salvando si apre il      | ) ®       | Settimana 👻          | # <b>(</b> |
|----------------|-------------|----------|-----------------------------|----------|----------|---------|--------------|-------------------------|--------------|--------------------------|-----------|----------------------|------------|
| l C            | rea<br>2020 | )        |                             | <        | >        | GMT+01  | LUN<br>23    | 24                      | MER<br>25    | calendario di<br>Google. | sab<br>28 | <sup>ром</sup><br>29 |            |
| . м            | M           | G        | V                           | S        | D        | 05:00 - |              |                         |              |                          |           |                      |            |
| 4 25<br>2 3    | 4           | 27<br>5  | 28<br>6                     | 29<br>7  | 1<br>8   | 06:00 - |              |                         |              |                          |           |                      | _          |
| 9 10           | 11          | 12       | 13                          | 14       | 15       | 07:00 - |              |                         |              | Puoi veder               | e         |                      |            |
| 6 17<br>3 24   | 18<br>25    | 19<br>26 | 20<br>27                    | 21<br>28 | 22<br>29 | 08:00   |              |                         |              | l'incontro               | -         |                      | _          |
| 0 31           | 1           | 2        | 3                           | 4        | 5        | 09:00   |              |                         |              | T Incontro               |           |                      |            |
| Cerca          | a pers      | sone     |                             |          |          | 10:00 - |              | Inconti Inconti Inconti | INGLESE10:00 | programma                | to.       |                      | _          |
| miei o         | alen        | dari     |                             |          | ~        | 11:00 - |              |                         |              |                          |           |                      | _          |
| Те             | resa l      | Batta    | qlia                        |          |          | 12:00   | INGLESE12:00 |                         |              |                          |           |                      |            |
| Co             | mple        | anni     |                             |          |          | 13:00   |              |                         |              |                          |           |                      |            |
| Pro<br>Ta      | omen<br>sks | noria    |                             |          |          | 14:00 — |              |                         |              |                          |           |                      |            |
| ltri ca        | alend       | lari     |                             | +        | ~        | 15:00   |              |                         |              |                          |           |                      |            |
| Ee Ee          | stivita     | à in It  | alia                        |          | -        | 16:00   |              |                         |              |                          |           |                      |            |

Chiudi il calendario dalla x della pagina di Google Calendar e ritorna all'home di ZOOM.

![](_page_33_Picture_1.jpeg)

![](_page_34_Figure_0.jpeg)

Il link lo puoi inviare agli alunni tramite Broadcast, un gruppo Whats App o tramite email, per invitarli a partecipare alla videoconferenza.

X

### Join our Cloud HD Video Meeting now

Zoom is the leader in modern enterprise video communications, with an easy, reliable cloud platform for video and audio conferencing, chat, and webinars across mobile,

Join Zoom Meeting https://us04web.zoom.us/j/6493414096

Meeting ID: 649 341 4096

٢

## COSA DEVONO FARE GLI ALUNNI

![](_page_36_Figure_1.jpeg)

Gli alunni, quando ricevono l'invito, devono scaricare e installare ZOOM sul PC o sul cellulare. Dopo possono cliccare sul link dell'invito, si aprirà una schermata sul loro cellulare o sul Tablet e dovranno scrivere, nello spazio MEETING ID, il codice ID e un nickname.

> A questo punto devono cliccare su Join Meeting e dopo di nuovo su Join Meeting. Dopo devono cliccare su CALL VIA DEVICE AUDIO. Vedranno che si apre la stanza della riunione.

![](_page_37_Figure_0.jpeg)

Se hanno il PC devono installare ZOOM. Dopo aprire il software da START ->PROGRAMMI Si apre questa pagina. A questo punto devono cliccare su JOIN.

![](_page_38_Picture_0.jpeg)

Si apre questa finestra e devono scrivere il codice ID e dopo cliccare su JOIN.

23

V

Cancel

![](_page_39_Picture_0.jpeg)

# Tutorial come funziona ZOOM

![](_page_40_Picture_1.jpeg)

And a statement of the second second s

- 0 -X

![](_page_41_Figure_2.jpeg)

::)

Reactions

Record

-1

Manage Participants

Invite

Share Screen

Chat

![](_page_41_Picture_3.jpeg)

e

![](_page_41_Figure_4.jpeg)

16:57 21/03/2020

![](_page_42_Picture_0.jpeg)

Teresa Battaglia

![](_page_42_Picture_2.jpeg)

Manage Participants Share Screen

**1** 

0.1

Invite

Record Reactions

Chat

D

resa Battaglia

Q

Mute

21/03/2020

\_ 0

Si aprirà questa finestra e puoi copiare il link cliccando su Copy URL. Il link lo puoi incollare in un messaggio su ARGO, in un'email oppure in un messaggio Whats App.

~

Stop Video

![](_page_43_Picture_3.jpeg)

Gallery View Participants (2) v Una volta inviato il link, Teresa Battaglia (Host, me) 8 D1 gli alunni possono Q D1 A ① A collegarsi e li vedrai arrivare in aula. Cliccando su PARTECIPANTI puoi Mute All Unmute All More ~ vedere a destra Zoom Group Chat l'ELENCO DEI NOMI. Cliccando sul microfono accanto al nome possiamo disattivargli PARTECIPANTI l'audio. 🖰 File .... To: Everyone ~ II Andrea 00 2 3 **End Meeting** 

- - -

Teresa Battaglia

Stop Video

Mute

![](_page_45_Picture_1.jpeg)

**End Meeting** 

20:04 23/03/2020

[] Enter Full Screen

Cliccando sull'icona verde (SHARE SCREEN) puoi condividere il tuo schermo e far vedere agli alunni una presentazione, una lezione realizzata con Notebook, un video, il libro digitale o una foto di una pagina del libro.

. 1

Manage Participants Share Screen

Invite

Share (Alt+S)

Chat

3

Reactions

 $\bigcirc$ 

Record

![](_page_46_Picture_0.jpeg)

![](_page_47_Figure_0.jpeg)

~

Mute All

Participants (1)

Unmute All

**Zoom Group Chat** 

TB Teresa Battaglia (Host, me)

Q []

More ~

Cliccando sull'icona del fumetto puoi chattare, allegare un file e inviarlo agli alunni. Allo stesso modo possono fare loro. Es: clicca su Chat, dopo su FILE, seleziona il file che è sul tuo PC, lo apri e dopo clicca su invia.

![](_page_48_Picture_6.jpeg)

- 0 - X

## La lezione si può anche registrare, cliccando sull'icona RECORD.

Teresa Battaglia

Mute Stop Video

~

e

2+ Invite

1

Manage Participants Share Screen Chat

Record Reactions

.

**End Meeting** 

(I) 🔺 🌠 🔐 🚛 🕪

06:30 26/03/2020

Teresa Battaglia

Ų

Mute

Puoi mettere in

pausa la

registrazione

T.

Chat

11

Pause/Stop Recording

3

Reactions

**\***<sup>1</sup>

0

Manage Participants Share Screen

-+

Invite

Cliccando su RECORD vedrai in alto l'icona che stai registrando

~

e

Stop Video

Mute All Unmute All More ~ Zoom Group Chat V 🖰 File \cdots To: Everyone 🛩 Ciao **End Meeting** 

IT 🔺 🙇 👹

Participants (1)

Teresa Battaglia (Host, me)

C Enter Full Screen

v

- 0 - X

💿 🌷 🗀

20:08

23/03/2020

0 🔒

[] Enter Full Screen

Participants (1)

TB Teresa Battaglia (Host, me)

v

me) 🗐

![](_page_51_Figure_6.jpeg)

Mute

![](_page_52_Picture_2.jpeg)

![](_page_53_Picture_0.jpeg)

# **GRAZIE PER L'ATTENZIONE**

![](_page_54_Picture_1.jpeg)

# **Teresa Battaglia**